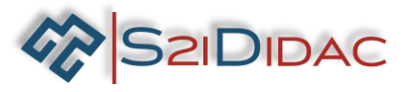

# TP3- RS485-niveau 1

Société S2IDidac - 84 rue Césaria Evora – 84350 COURTHEZON – France SARL au capital de 5 000 euros – RCS 840 795 686 Site internet www.s2ididac.com – E-mail : <u>contact@s2ididac.com</u> Ce document est strictement confidentiel. Il est la propriété de la société S2IDidac. Toute reproduction, même partielle, ainsi que toute transmission par quelconque voie (courrier, e-mail,...), et toute utilisation à d'autres fins que pour la société S2IDidac sont totalement interdites sans autorisation.

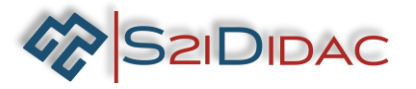

| Présentation du TP:                                                                                                    |                                                                                                    |                                                                                                    |                                                                                             |                                      |   |  |  |  |  |  |  |
|----------------------------------------------------------------------------------------------------|----------------------------------------------------------------------------------------------------|----------------------------------------------------------------------------------------------------|---------------------------------------------------------------------------------------------|--------------------------------------|---|--|--|--|--|--|--|
| Le technicien doit analyser le fonctionnement d'un bus RS485, comprendre l'intérêt d'une transmission différentielle et appréhender le principe des échanges de données sur un bus industriel.<br>Il vous sera demandé de paramétrer 3 PCs pour analyser à l'aide du simulateur les échanges de données. Intercepter les trames à l'aide d'un oscilloscope et s'assurer de la conformité des résultats obtenus.<br>Analyser le codage des trames. |                                                                                                    |                                                                                                    |                                                                                             |                                      |   |  |  |  |  |  |  |
| Moyens et Ressources Niveau Taxonomique                                                                                                    |                                                                                                    |                                                                                                    |                                                                                             |                                      |   |  |  |  |  |  |  |
| <ul> <li>- 3 ordinateurs.</li> <li>- 1 boitier convertisseur + câbles associé</li> <li>- 1 oscilloscope</li> </ul>                                                                                                    | - 3 ordinateurs.<br>- 1 boitier convertisseur + câbles associés                                                                                                    |                                                                                                    |                                                                                             |                                      |   |  |  |  |  |  |  |
| - logiciel « autoroute interactive »                                                                                                    |                                                                                                    |                                                                                                    | $\boxtimes 2^{de}$                                                                          | 🖂 1 <sup>ére</sup> 🗌 T <sup>le</sup> |   |  |  |  |  |  |  |
| E4 – Intégration matérie<br>R2 – Installation et quali<br>R5 – Maintenance des r<br>E2 – Tests et essais                                                                                                    | elle et logicielle<br>fication<br>éseaux informatiques                                                                                                    |                                                                                                    |                                                                                             |                                      |   |  |  |  |  |  |  |
| Compétences associés :                                                                                                    | Connaissances associées :                                                                                                    | Critère                                                                                                 | s d'évaluation :                                                                            | A NE                                 | ] |  |  |  |  |  |  |
| C09 INSTALLER LES<br>ÉLÉMENTS D'UN<br>SYSTEME<br>ÉLECTRONIQUE<br>OU<br>INFORMATIQUE                                                                                                    | <ul> <li>Schémas électriques,<br/>électroniques et réseaux</li> <li>Technologies de<br/>raccordement : filaire,<br/>optique, fluidique etc.</li> </ul>                                                                                                    | <ul> <li>L'ens<br/>éléme</li> <li>l'instal</li> <li>est cor</li> <li>par rap</li> <li>des ch</li> </ul> | semble des<br>nts pour<br>lation du système<br>mplet et vérifié<br>oport au cahier<br>arges |                                      |   |  |  |  |  |  |  |
|                                                                                                    | - Appareils de mesures<br>(multimètre, oscilloscope<br>etc.)                                                                                                    | - La co<br>réalisé<br>- La mi                                                                           | enfiguration est<br>e<br>se en service est                                                  |                                      |   |  |  |  |  |  |  |
|                                                                                                    | système                                                                                                    | réalisé                                                                                                 | e                                                                                           |                                      |   |  |  |  |  |  |  |
| CO4 ANALYSER UNE<br>STRUCTURE<br>MATERIELLE ET<br>LOGICIELLE                                                                                                    | NALYSER UNE<br>TRUCTURE<br>IATERIELLE ET<br>OGICIELLE         - Structures électroniques<br>matérielles (analogiques et<br>numériques)         - Les informations<br>nécessaires sont extraites<br>des documents<br>réglementaires et/ou<br>constructeurs           - Connaissances en<br>électronique analogique         - Les informations |                                                                                                    |                                                                                             |                                      |   |  |  |  |  |  |  |
|                                                                                                    |                                                                                                    |                                                                                                    |                                                                                             |                                      |   |  |  |  |  |  |  |
| C06 VALIDER LA                                                                                                    | - Architecture rèseaux                                                                                                    | renseig<br>– Les te                                                                                     | gnées<br>ests sont effectués                                                                |                                      | - |  |  |  |  |  |  |
| CONFORMITE<br>D'UNE<br>IN STALLATION                                                                                                    | industriels et tertiaires<br>– Appareils de mesure                                                                                                    | ésultats attendus<br>crifiés                                                                            |                                                                                             |                                      |   |  |  |  |  |  |  |
| C10 EXPLOITER UN<br>RÉSEAU<br>INFORMATIQUE                                                                                                    | <ul> <li>Méthodes de<br/>connexion à distance sur<br/>un équipement</li> </ul>                                                                                                    | - Les d<br>éléme<br>ou d'ui<br>partir d<br>fournis                                                      | différents<br>nts d'un réseau<br>n système à<br>l'un schéma<br>sont identifiés              |                                      |   |  |  |  |  |  |  |

| NOM:                                                                | NOTE : | /20 |  |  |  |  |
|---------------------------------------------------------------------|--------|-----|--|--|--|--|
| Société S2IDidac - 84 rue Césaria Evora – 84350 COURTHEZON – France |        |     |  |  |  |  |

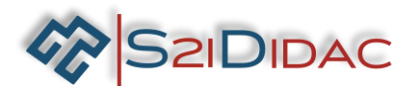

- Vous disposez devant vous de 3 PCs équipés du logiciel « autoroute interactive », d'un ensemble de matériels et de câbles.
- Ouvrir sur chaque machine le logiciel pour visualiser la fenêtre suivante.

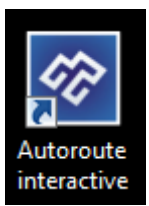

| Résea                      | au Autoroute Inter       | active                     |
|----------------------------|--------------------------|----------------------------|
| Liaison Série RS/232- PC1  |                          | Liaison Série RS/232- PC2  |
| Maître Modbus              | Niveau 1 - Acquisition   | Esclave Modbus             |
| TCP/IP Serveur             |                          | TCP/IP Client              |
| Liaison Série RS/232- PC 1 |                          | Liaison Série RS/232- PC 2 |
| Maître Modbus              | Niveau 2 - Consolidation | Esclave Modbus             |
| TCP/IP Serveur             |                          | TCP/IP Client              |
| Panneau d'affichage        | Editeur de tests         | Station Météo              |

- Dans un premier temps le binôme lancera sur un PC, le « (niveau 1- Acquisition)... L'un « maitre Modbus », l'autre « Esclave Modbus ».
- I -Identifiez les connecteurs et sous-ensembles présents sur l'onglet « Reconnaitre E/S ». Une fois les réponses vérifiées et correctes passez à la suite du TP.
- 2-Après avoir consulté les fiches de synthèse et effectué des recherches sur internet, vous noterez les caractéristiques suivantes dans le tableau ci-dessous :

| Caractéristiques essentielles d'une liaison RS485       | Réponses                    |  |
|---------------------------------------------------------|-----------------------------|--|
| Combien d'hôtes peut supporter un bus RS485 ?           |                             |  |
| Quel est le mode de transmission de la liaison ?        |                             |  |
| Quel est l'intervalle de tension admis pour représenter |                             |  |
| un niveau logique 1 ?                                   |                             |  |
| Quel est l'intervalle de tension admis pour représenter |                             |  |
| un niveau logique 0 ?                                   |                             |  |
| Quel est le débit maximal de la liaison ?               |                             |  |
| Quel type de transmission est possible sur 2fils ?      | 🔄 Half duplex 🗌 full duplex |  |
| Quelle est la distance maximale de la liaison ?         |                             |  |

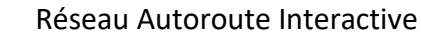

Dans la fenêtre PC1 ou PC2, appuyez sur le bouton simulation ...

udier les paramètres

pour atteindre la fenêtre de

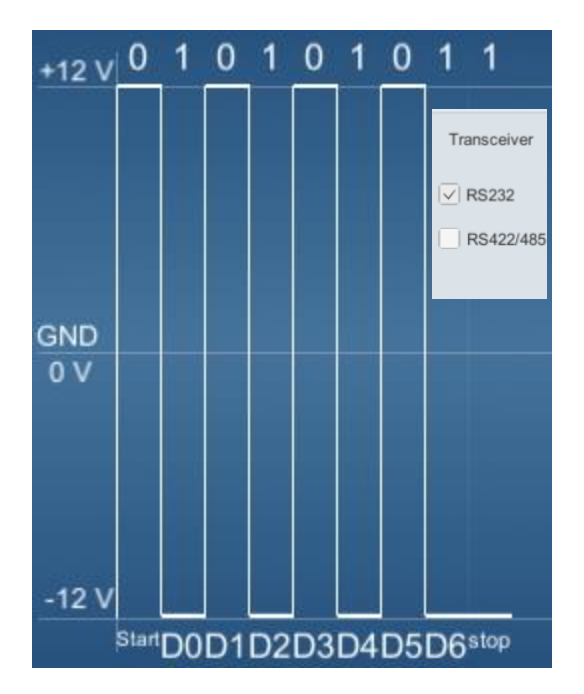

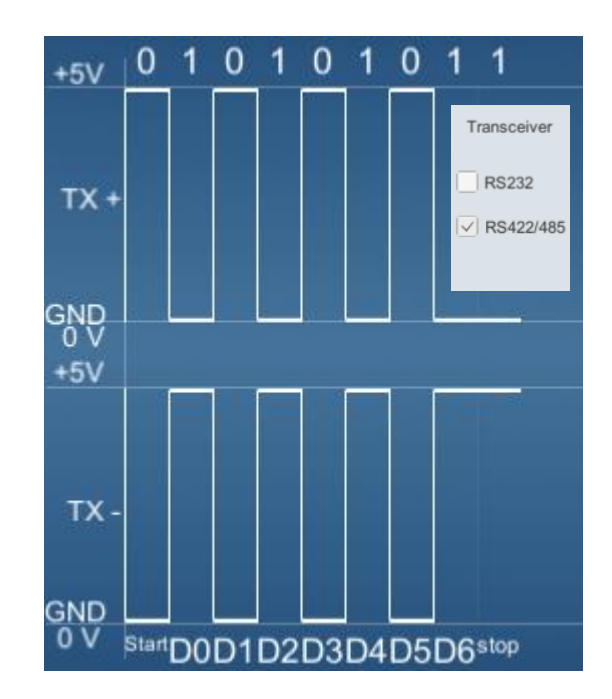

2- En visualisant les deux modes de transmission, identifiez le mode Symétrique et le mode Asymétrique...
 Citez l'avantage principal du mode symétrique sur le mode Asymétrique.

| Liaison RS232 | Liaison RS485 |  |  |  |
|---------------|---------------|--|--|--|
| Mode          | Mode :        |  |  |  |

| Avantage de la liaison Symétrique |  |
|-----------------------------------|--|
|                                   |  |
|                                   |  |
|                                   |  |
|                                   |  |

 3 – Complétez le schéma de câblage suivant pour assurer la liaison entre le maitre Modbus et les esclaves « panneau d'affichage et station météo ».

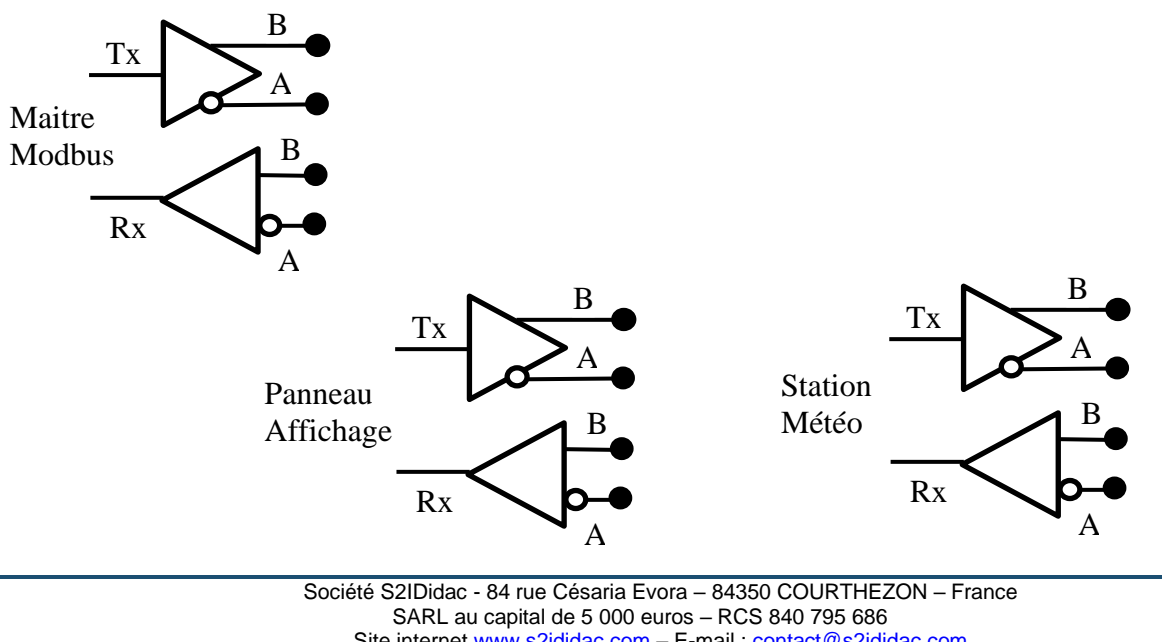

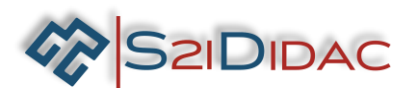

4- Installez les équipements et câbler le système,... Mettre sous tension les matériels.
 Lancez sur vos machines PC1 (Maitre Modbus), PC2 (Esclave Modbus), PC3 (panneau d'affichage)...

| Maître                                                |           |           | Station météo       |
|-------------------------------------------------------|-----------|-----------|---------------------|
|                                                       | USB-RS485 | USB-RS485 |                     |
| 1 Câbler le réseau<br>2 Câblage effectué, suite du TP |           | USB-RS485 | Panneau d'affichage |
| 2 Cáblage effectué, suite du TP                       |           |           |                     |

4- Paramétrez et testez la communication Modbus,... Suivez les instructions du logiciel, jusqu'à obtenir la connexion des esclaves Modbus.

**IMPORTANT** Si vous devez modifier les paramètres des ports de communication, pensez à fermer puis ouvrir les ports pour enregistrer les modifications.... Etat des connexions Panneau d'affichage : Connecté Station météo : Connectée

Vous êtes prêts à connecter vos appareils de mesures pour intercepter les trames RS485. Pour cela vous utiliserez, soit un oscilloscope numérique à mémoire, soit un boitier d'interface pour PC type « Discovery 2 » ou autre ...

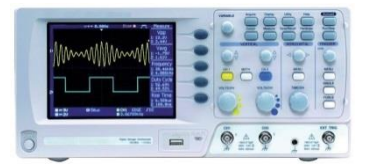

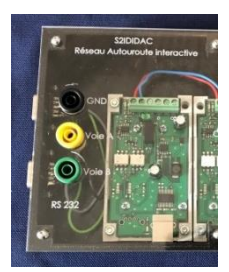

Vous brancherez les sondes de mesure sur les voies A et B de la liaison RS485 du boitier convertisseur. L'acquisition devra se faire sur les deux voies !

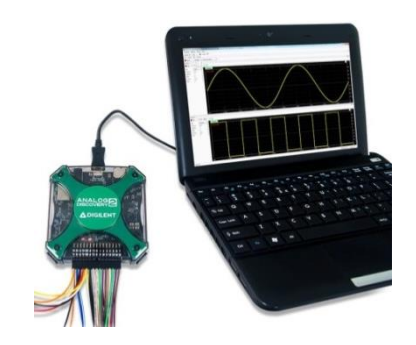

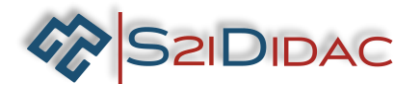

5-Réglez votre oscilloscope et interceptez la trame. (en mode mémoire « single »).

Pour cela appuyez sur le bouton « lancer le test de communication » autant de fois que nécessaire pour synchroniser l'acquisition de la trame... Etat des connexions

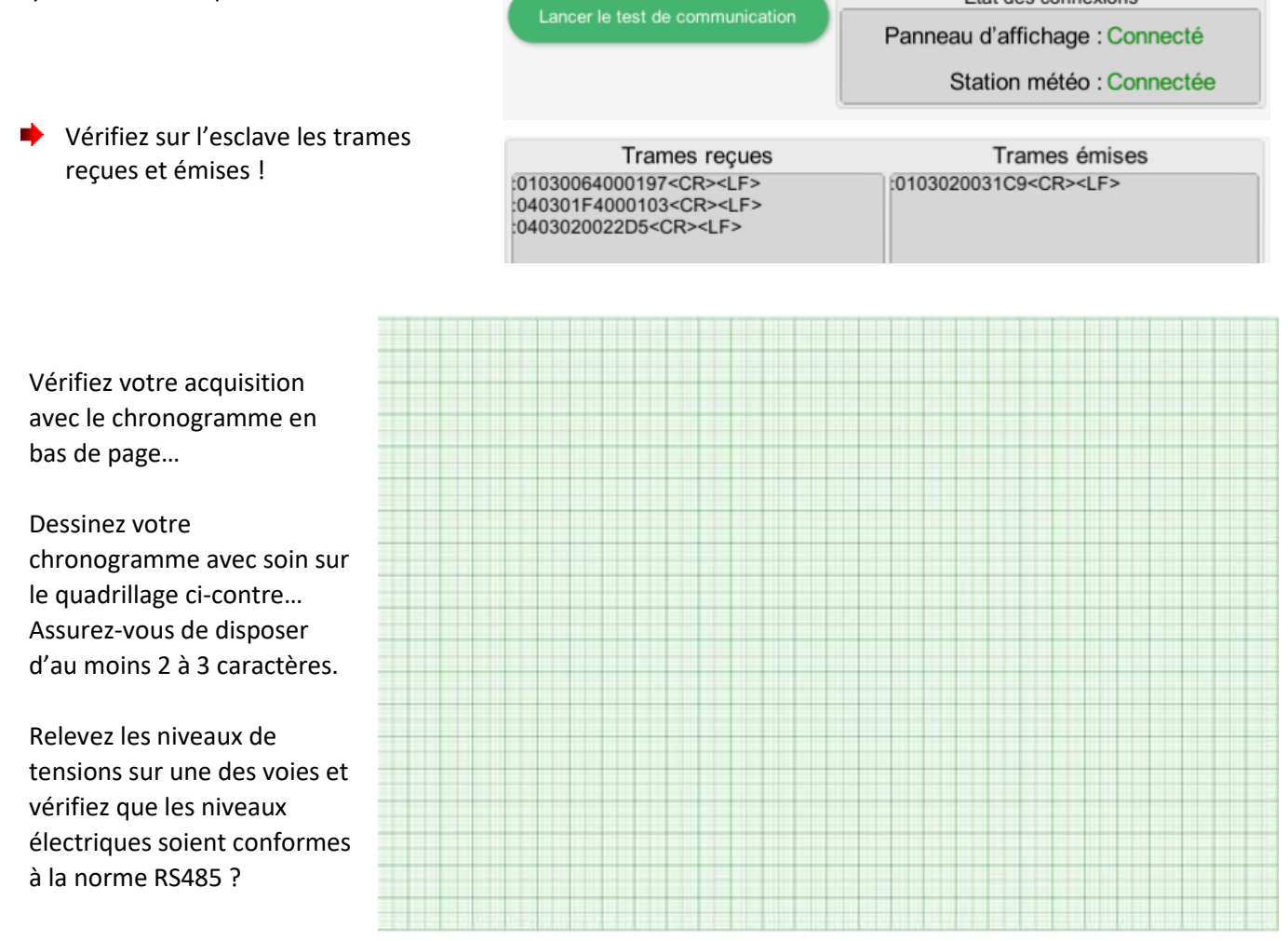

 Si vous avez des difficultés à visualiser la trame vous pouvez poursuivre votre TP et répondre aux questions en utilisant le chronogramme cicontre...

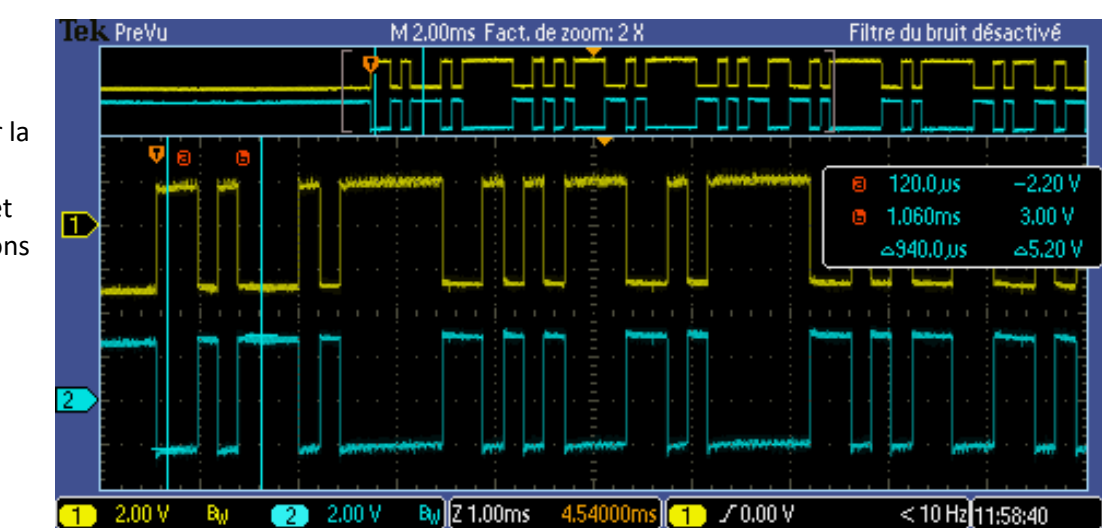

Société S2IDidac - 84 rue Césaria Evora – 84350 COURTHEZON – France SARL au capital de 5 000 euros – RCS 840 795 686 Site internet <u>www.s2ididac.com</u> – E-mail : <u>contact@s2ididac.com</u> Ce document est strictement confidentiel. Il est la propriété de la société S2IDidac. Toute reproduction, même partielle, ainsi que toute transmission par quelconque voie (courrier, e-mail,...), et toute utilisation à d'autres fins que pour la société S2IDidac sont totalement interdites sans autorisation.

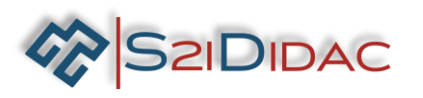

6- Analysez la trame que vous avez mémorisée et dessinée plus haut ou à défaut utilisez le chronogramme ci-dessous...

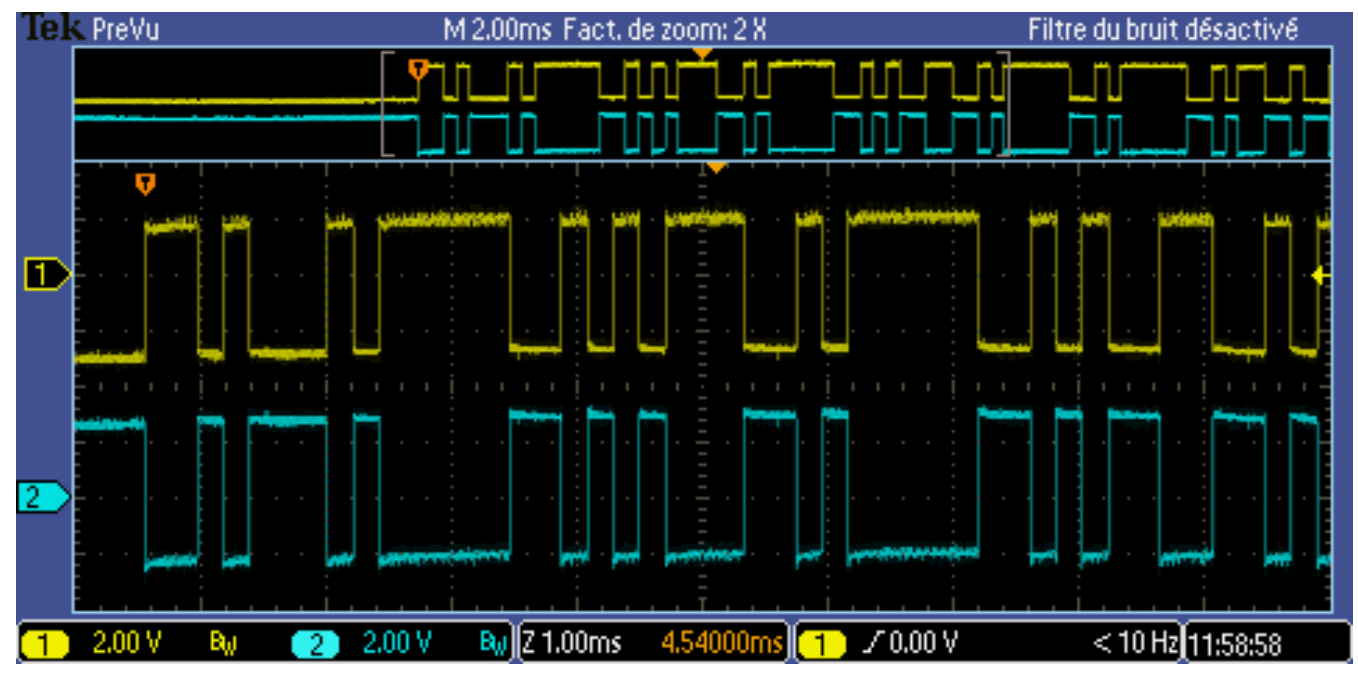

Rappelez dans le tableau ci-dessous les paramètres des ports de communication :

| Vitesse de transmission | Parité | Bits de données | Bits de stop |  |
|-------------------------|--------|-----------------|--------------|--|
|                         |        |                 |              |  |

Décodez la trame et complétez les tableaux ci-dessous : Vous pouvez ouvrir une nouvelle fenêtre « esclave Modbus » pour vous aider du simulateur « étudier les paramètres »!

| D7 | D6 | D5 | D4 | D3 | D2 | D1 | D0 | Valeur hexadécimal | Caractère ASCII |
|----|----|----|----|----|----|----|----|--------------------|-----------------|
|    |    |    |    |    |    |    |    |                    |                 |
|    |    |    |    |    |    |    |    |                    |                 |

| D7 | D6 | D5 | D4 | D3 | D2 | D1 | D0 | Valeur hexadécimal | Caractère ASCII |
|----|----|----|----|----|----|----|----|--------------------|-----------------|
|    |    |    |    |    |    |    |    |                    |                 |
|    |    |    |    |    |    |    |    |                    |                 |

| D7 | D6 | D5 | D4 | D3 | D2 | D1 | D0 | Valeur hexadécimal | Caractère ASCII |
|----|----|----|----|----|----|----|----|--------------------|-----------------|
|    |    |    |    |    |    |    |    |                    |                 |
|    |    |    |    |    |    |    |    |                    |                 |

| D7 | D6 | D5 | D4 | D3 | D2 | D1 | D0 | Valeur hexadécimal | Caractère ASCII |
|----|----|----|----|----|----|----|----|--------------------|-----------------|
|    |    |    |    |    |    |    |    |                    |                 |
|    |    |    |    |    |    |    |    |                    |                 |

| D7 | D6 | D5 | D4 | D3 | D2 | D1 | D0 | Valeur hexadécimal | Caractère ASCII |
|----|----|----|----|----|----|----|----|--------------------|-----------------|
|    |    |    |    |    |    |    |    |                    |                 |
|    |    |    |    |    |    |    |    |                    |                 |

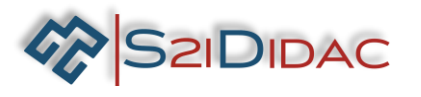

 Validez votre analyse en comparant le début de la trame avec les trames reçues et émises par l'esclave météo...

Trames reçues 01030064000197<CR><LF> 040301F4000103<CR><LF> 0403020022D5<CR><LF> Trames émises 0103020031C9<CR><LF>

Passez à la suite du TP « tester le réseau Modbus » relevez les trames reçues et émises par l'esclave météo en vous aidant des fiches « fonctions Modbus » ; « adressage Modbus » ; etc... :

| Trames reçues                      | Trames émises                            |  |  |
|------------------------------------|------------------------------------------|--|--|
| :01030064000197 <cr><lf></lf></cr> | :01030600000000000F6 <cr><lf></lf></cr>  |  |  |
| :040301F4000103 <cr><lf></lf></cr> | :010306000000000000F6 <cr><lf></lf></cr> |  |  |
| :0403020022D5 <cr><lf></lf></cr>   | :01030600000000000F6 <cr><lf></lf></cr>  |  |  |
| :01030000003F9 <cr><lf></lf></cr>  | :01030600000000000F6 <cr><lf></lf></cr>  |  |  |
| :0410000002A54000C00560045004E005  | :010306000000000000F6 <cr><lf></lf></cr> |  |  |
| 400200046004100490042004C004500200 | :010306000000000000F6 <cr><lf></lf></cr> |  |  |
| 020002000200030004B006D002F0068000 | :010306000000000000F6 <cr><lf></lf></cr> |  |  |
| A00540045004D005000450052004100540 | :010306000000000000F6 <cr><lf></lf></cr> |  |  |
| 0550052004500200020002000200020002 | :010306000000000000F6 <cr><lf></lf></cr> |  |  |
| 0003000B0006308 <cr><lf></lf></cr> | :01030600000000000F6 <cr><lf></lf></cr>  |  |  |
| :0410 @@                           | :01030600000000000F6 <cr><lf></lf></cr>  |  |  |

### Trame reçue :

| Numéro<br>esclave | Code<br>fonction | Adresse du premier mot à lire | Nombre de mots à lire | LRC     |
|-------------------|------------------|-------------------------------|-----------------------|---------|
| 1 octet           | 1 octet          | 2 octets                      | 2 octets              | 1 octet |
|                   |                  |                               |                       |         |

### Trame émise :

| Numéro<br>esclave | Code<br>fonction | Nombre<br>d'octets lus | Valeur du premier<br>mot lu | Valeur | Valeur du dernier<br>mot lu | LRC     |
|-------------------|------------------|------------------------|-----------------------------|--------|-----------------------------|---------|
| 1 octet           | 1 octet          | 1 octet                | 2 octets 2 octets           |        | 2 octets                    | 1 octet |
|                   |                  |                        |                             |        |                             |         |

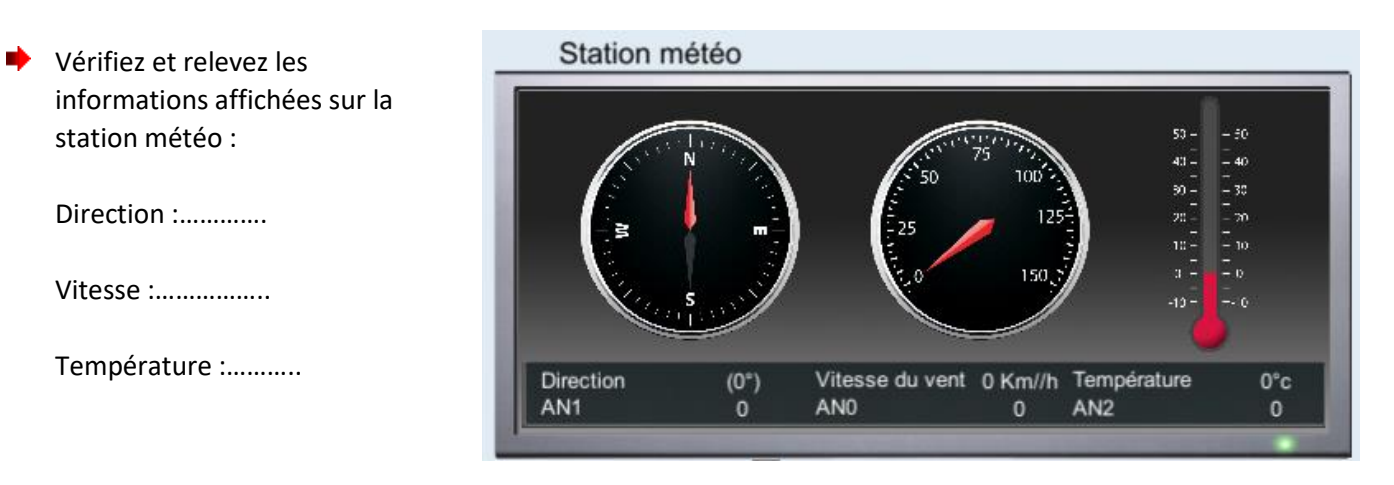

- Modifiez les paramètres de la station météo en suivant l'exemple ci-contre !
- Vérifiez que la trame émise par la station correspond à la trame ci-dessous !

2IDIDAC

#### Trames émises 0103020031C9<CR><LF> 010306000000000000F6<CR>

1010306000000000000F6<CR><LF> 1010306000000000000F6<CR><LF> 101030600000000000F6<CR><LF> 101030600000000000F6<CR><LF> 101030600000000000F6<CR><LF> 101030600028006800095D<CR><LF> 10103060028006800095D<CR><LF> 10103060028006800095D<CR><LF> 10

7 - Décodez la trame et complétez le tableau !

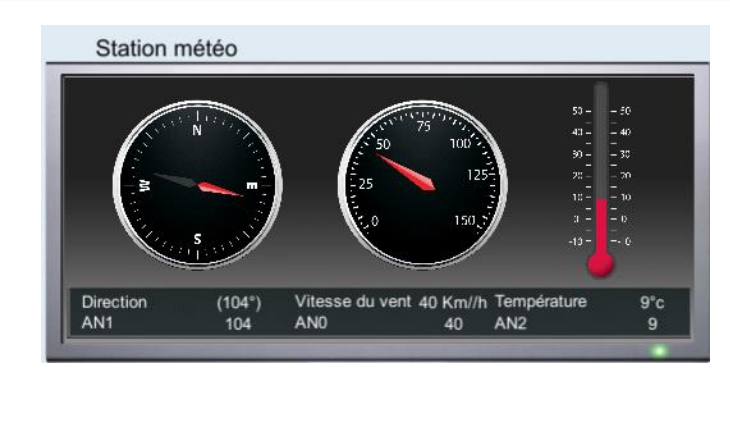

Relevez les informations sur la station :

Direction :.....

Vitesse :....

Température :.....

| Numéro<br>esclave | Code<br>fonction | Nombre<br>d'octets lus | Valeur du<br>premier mot lu | Valeur   | Valeur du dernier<br>mot lu | LRC     |
|-------------------|------------------|------------------------|-----------------------------|----------|-----------------------------|---------|
| 1 octet           | 1 octet          | 1 octet                | 2 octets                    | 2 octets | 2 octets                    | 1 octet |
|                   |                  |                        |                             |          |                             |         |

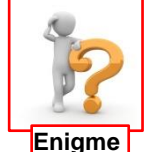

Vous serez probablement étonnés de voir des valeurs très différentes des valeurs attendues ? A vous de résoudre l'énigme… Si vous n'y arrivez pas, vous pourrez vous rattraper dans le prochain TP…

|                     | Valeur du<br>premier mot lu |  | Valeur   |    | Valeur du dernier<br>mot lu |    |
|---------------------|-----------------------------|--|----------|----|-----------------------------|----|
| 1mot=2octets        | 2 octets                    |  | 2 octets |    | 2 octets                    |    |
| Valeur hexadécimale | 00 28                       |  | 00       | 68 | 00                          | 09 |
| Code Ascii          |                             |  |          |    |                             |    |
| Valeur décimale     |                             |  |          |    |                             |    |

En déduire à quoi correspond les informations (direction, vitesse et température), justifiez votre réponse...

## Justification :

Poursuivez votre TP, il s'agit maintenant de se familiariser avec les échanges entres les périphériques du bus. Nous approfondirons cette dernière partie dans le prochain TP...

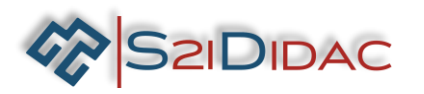

Déterminez les fonctions de la chaine d'information, glissez et déposez les fonctions sur les cases appropriées.

| Glisser Dépos                            | Glisser Déposer les fonctions               |  |  |  |  |  |  |  |
|------------------------------------------|---------------------------------------------|--|--|--|--|--|--|--|
| Elaborer la trame 🧭                      | Envoyer la trame au panneau                 |  |  |  |  |  |  |  |
| Lire et vérifier la trame 🧭              | Envoyer la trame à la estation              |  |  |  |  |  |  |  |
| Elaborer la trame de<br>réponse          | Isoler et exécuter la Commande              |  |  |  |  |  |  |  |
| Envoyer la trame au<br>maître            | Lire et vérifier la réponse<br>de l'esclave |  |  |  |  |  |  |  |
| Si trame valide, analyser<br>les valeurs | Elaborer la loi de ecommande                |  |  |  |  |  |  |  |

Glisser Déposer les fonctions 0 Acquéri 0 0

Déterminez les séquences de chaque fonction de la chaine d'information, glissez et déposez les fonctions sur les cases appropriées. Vous pouvez vous aider de la fiche transmission MODBUS.

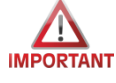

Ne pas valider le bouton avant d'avoir exécuté les cycles de simulation...

Cochez la case « Pas à pas » et cliquez sur étape suivante pour analyser le cycle question/réponse.

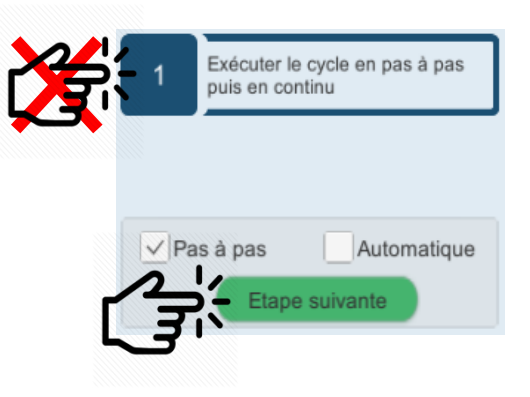

Exécutez le cycle complet Question/Réponse du protocole Modbus en mode pas à pas et notez les informations relatives aux trames transmises entre les périphériques du bus dans le tableau suivant :

| PMV        | STATION    | MAITRE        |                      |               |                 |                 |              |
|------------|------------|---------------|----------------------|---------------|-----------------|-----------------|--------------|
| loop       | 1.         |               | N° trame             | N° Esclave    | Emetteur        | destinataire    | Type Tra     |
|            |            |               | 1                    | 01            |                 |                 |              |
|            | 3:         |               | 2                    |               | Station         |                 |              |
| ļ <u> </u> |            |               | 3                    |               |                 | PMV             |              |
|            |            | nigana di pan | 4                    |               |                 |                 | Répons       |
| Cycle      | Q/R Modbus |               | Passez<br>réponses ! | en mode autom | natique et prei | nez le temps de | vérifier vos |

Votre TP est maintenant terminé, pouvez évaluer vos compétences avec l'aide de votre professeur....

Type Trame

Réponse